## 附件 4

# 桂林市人才服务信息化管理系统 用户操作手册

## 目录

| -,       | 注  | 册登录             | 2 |
|----------|----|-----------------|---|
|          | 1. | 注册流程            | 2 |
|          | 2. | 单位注册登陆          | 2 |
|          | 3. | 个人注册登陆          | 3 |
| <u> </u> | 1  | 单位用户操作说明        | 4 |
|          | 1. | 账号管理            | 4 |
|          |    | 1.1 单位信息维护      | 4 |
|          |    | 1.2 账号信息设置      | 5 |
|          |    | 1.3 单位人员信息审核管理  | 5 |
|          | 2. | 业务办理            | 6 |
|          |    | 2.1 高层次人才申报信息审核 | 6 |
|          |    | 2.2 高层次人才认定情况查询 | 6 |
| Ξ,       | 个  | ·人用户操作说明        | 7 |
|          | 1. | 账号管理            | 7 |
|          |    | 1.1 个人信息维护      | 7 |
|          |    | 1.2 账号信息设置      | 7 |
|          | 2. | 业务办理            | 8 |
|          |    | 2.1 高层次人才认定申报   | 8 |
|          |    | 2.2 高层次人才认定情况查询 | 9 |

## 一、注册登录

桂林市人才服务信息化管理系统网址: https://gcc.glrc.org.cn

1. 注册流程

(1) 单位用户: 注册账号——单位注册——单位信息维护——修改资料、提交审核——城区/主管部门审核——桂林市人才服务中心审核——正式使用

(2) 个人用户: 注册账号——个人注册——个人信息维护——修改资料、提交审核——单位审核——正式使用

| ▲ 5 22 M       ▲ 8         桂林市人才服务       ● 8         信息化管理系统       ● 7 | 34-452 / T 101 das / 27 52+ |       |
|------------------------------------------------------------------------|-----------------------------|-------|
| 信息化管理系统                                                                | 巡岸住职单位占称<br>擒入本人手机号         |       |
|                                                                        | 输入验证码                       | 获取验证码 |
|                                                                        | 再次输入密码                      | ٢     |

注:单位用户注册审核通过后,个人用户才可进行注册。

#### 2. 单位注册登陆

按照注册页面要求填写账号注册信息,其中,"单位名称"需输入全称,"操作人手机号"请填写单位负责人才相关工作的工作人员手机号,"登陆账号"由单位自行设置填写。待完成注册信息填写后,需按照系统要求完善单位相关信息(详见"二、单位用

户操作说明——1.1"),并进行账号信息审核。

单位用户登陆可使用"**登陆账号+密码"或"注册手机号+验证码"**两种方式进行 登录。

#### 3. 个人注册登陆

按照注册页面要求填写账号注册信息,其中,"本人手机号"即为个人用户的登陆 账号,填写时请确认号码是否准确无误。待完成注册页面后,首次登录时需完善个人信 息(详见"三、个人用户操作说明——1.1"),并**提交单位审核**后才能正式使用。

个人用户登陆可使用"登陆账号(注册手机号)+密码"或"注册手机号+验证码" 两种方式进行登录。

| 用广豆            | R    |
|----------------|------|
| 账号密码登录 手机验证码登录 |      |
| P. 请输入登录名      |      |
| 6 请输入登录密码      | ۲    |
| <b>€</b> ₹     |      |
|                | 注册账号 |

## 二、单位用户操作说明

#### 1. 账号管理

#### 1.1 单位信息维护

新注册的单位用户,首次登陆后请**先完善单位信息并提交审核**,审核通过后方可使 用相关人才功能服务。请按照页面要求填写单位信息,填写时请注意核对必填项是否准 确无误,再提交审核。

#### "单位分配管理"填写说明如下:

- 1、企业选择"城区";
- 2、市直机关事业单位选择"主管部门"。

#### "单位审核归属"填写说明如下:

- 1、企业选择单位纳税所属"县区";
- 2、市直机关事业单位选择本单位所属"主管部门";

注:中区直事业单位由桂林市人才服务中心代审。

| 6    | 挂林市人才服务管理系统<br>Ⅲ 单位值思维护 | 三 工作台 / 单位的<br>工作名 • 90  | <u>高部 / 単位</u> 信息地戸<br>磁急戦争 C × 个人中心                                                                                                    |         |         |         |         |         | ъ⊚т≙∷А ( | ·    |
|------|-------------------------|--------------------------|----------------------------------------------------------------------------------------------------|---------|---------|---------|---------|---------|----------|------|
|      |                         | 单位基本资料                   |                                                                                                    |         |         |         |         |         |          |      |
| Real |                         | *单位名称                    | and the second second sec | *社会信用代码 |         |         |         | * 单位性质  |          | ~    |
|      |                         | 企业类型                     |                                                                                                    | * 单位层级  |         |         | ~       | " 所属行业1 |          |      |
|      |                         | *所属行业2                   |                                                                                                    | * 单位规模  |         |         | ~       | 单位开户行   | 调输入单位开户行 |      |
|      |                         | 单位开户帐号                   | 请输入单位开户帐号                                                                                                    | 注册资金    | 请输入注册资金 |         |         | 单位地址    | 请输入单位地址  |      |
|      |                         | *单位成立时间                  | 8.                                                                                                    | 座机号码    | 请输入座机号码 |         |         | 单位网址    | 调输入单位网址  |      |
|      |                         | *单位筛介                    | 调输入单位简介                                                                                                    |         |         |         |         |         |          |      |
|      |                         | 单位管理                     | <b>碧柏入单位随</b> 介                                                                                                    |         |         |         |         |         |          |      |
|      |                         | *单位分配管理                  | 城区                                                                                                    |         | ۲       | *单位审核归属 | 象山区     |         |          |      |
|      |                         | 中位纳税归属                   | 象山区                                                                                                    |         |         | * 单位所在地 | 橡山区     |         |          |      |
|      |                         | 单位标识                     |                                                                                                    |         |         |         |         |         |          |      |
|      |                         | 企业所属园区                   |                                                                                                    |         |         | 平台入驻情况  |         |         |          |      |
|      |                         | 联系方式                     |                                                                                                    |         |         |         |         |         |          |      |
|      |                         | 联系人                      | 请输入联系人                                                                                                    |         |         | 联系电话    | 请输入联系电话 |         |          |      |
|      |                         |                          |                                                                                                    |         |         |         |         |         |          |      |
|      |                         | <ul> <li>國政审核</li> </ul> |                                                                                                    |         |         | 取消修改    |         |         |          | 6377 |
|      |                         |                          |                                                                                                    |         |         |         |         |         |          |      |
|      |                         |                          |                                                                                                    |         |         |         |         |         |          |      |

- 4

### 1.2 账号信息设置

单位用户可在"系统管理——账号中心"功能页面进行用户头像、工作人员姓名、 手机号码和登录密码等相关信息的修改工作,修改后刷新可显示最新修改内容。

| 6              | 桂林市人才服务管理系统 | 三 工作台 / 系统管理 / 账号中心 |        |        | төтд СА 🌀 📰 🗄 |
|----------------|-------------|---------------------|--------|--------|---------------|
| ●<br>工作台       | 圆 账号中心      | 工作台 * 账号中心 C ×      |        |        |               |
| ● 単位信息         | 1           |                     | 基础信息   | 修改密码   |               |
| 日<br>人が人定<br>② | /           |                     | * 单位名称 | 工作人员姓名 |               |
| 系统管理           |             |                     | * 手机号码 | ≜B∰    |               |
|                |             |                     | 地址     | 地址     |               |
|                |             |                     | 备注     | 备注     |               |
|                |             |                     | ● 保存基本 | 本信息    |               |
|                |             |                     |        |        |               |

#### 1.3 单位人员信息审核管理

单位用户点击"个人信息——个人信息审核管理",进行本单位人才账号注册审核 工作。审核通过后,人才个人账号才可正常使用。

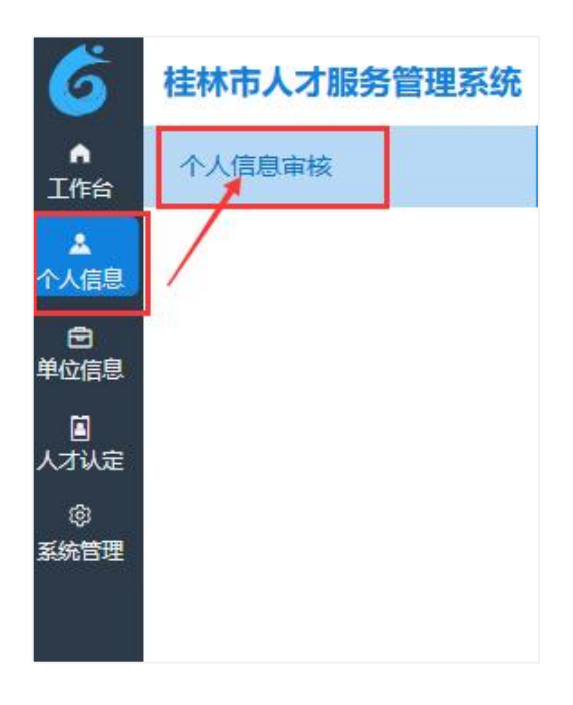

2. 业务办理

## 2.1 高层次人才申报信息审核

单位需在人才认定申报页面上查看待处理的数据,点击"审核",对人才认定申报 信息进行审核。

| 6                                                                                                | 桂林市人才服务管理系统<br>┩ 人才认完申报 | Inte | 3 / 人才认定 /<br>(人才认定 /<br>(人才认定時) | 人才认定申报<br>S C X |                                              |      |        |      |         |        | ъ                   | ម ជ ព 🎖 🦢 | ×      |  |  |
|--------------------------------------------------------------------------------------------------|-------------------------|------|----------------------------------|-----------------|----------------------------------------------|------|--------|------|---------|--------|---------------------|-----------|--------|--|--|
| 1件名<br>▲<br>个人信息                                                                                 | 1                       | 待处理  |                                  |                 |                                              |      |        |      |         |        |                     |           |        |  |  |
| 2<br>96559                                                                                       | /                       | 姓名   | 请输入姓名                            |                 | <b>证件号码</b> 网络入证件号码 <b>申请认定规则</b> 简选语中前认定多 ~ |      |        |      |         | 申请认定依据 | 调输入申请认定依据           |           |        |  |  |
| O<br>B<br>B<br>B<br>B<br>B<br>B<br>B<br>B<br>B<br>B<br>B<br>B<br>B<br>B<br>B<br>B<br>B<br>B<br>B |                         | 当前   | 特处理节点                            | 前待处理节点 🗸        |                                              |      |        |      |         |        |                     | _         |        |  |  |
|                                                                                                  |                         | 序号   | 姓名                               | 企业名称            | 城区/主营单位                                      | 批次名称 | 申请认定类别 | 流腥状态 | 当前待处理节点 | 流程进度   | 创建的时间               |           | 操作     |  |  |
|                                                                                                  |                         | 1    |                                  |                 |                                              |      |        | 洗耀中  | 甲级单位    | (×     | 2025-03-21 09:50:09 | ∢ ■版      | 3 查看洋情 |  |  |
|                                                                                                  |                         |      |                                  |                 |                                              |      |        |      |         |        |                     |           |        |  |  |

## 2.2 高层次人才认定情况查询

单位可在认定申报功能页面的列表信息栏,查看审核流程进度。

| 号 姓名 | 企业名称 | 城区/主管单位 | 批次名称 | 申请认定类别 | 流程状态 | 当前待处理节点 | 流程进度 | 创建时间                | 操作     |
|------|------|---------|------|--------|------|---------|------|---------------------|--------|
|      |      | -       | -    |        | 流程中  | 城区/主管部门 | 25   | 2025-03-21 09:50:09 | 回 查答详情 |

审核流程完成后,点击"查看详情"在申报页面最下方查看"认定结果"。

|                     | 认定申报流程已完成,请在认定结果中查看亲统结果。 |  |
|---------------------|--------------------------|--|
| <b>完</b> 住 <b>里</b> |                          |  |
| 定结果                 |                          |  |

## 三、个人用户操作说明

#### 1. 账号管理

### 1.1 个人信息维护

新注册的个人用户,首次登陆后请先完善个人信息并提交单位审核,审核通过后方 可使用相关人才功能服务。审核后可对部分基本信息进行修改(注:申报人才认定时会 默认调取个人信息,请谨慎修改)。

| 6         | 桂林市人才服务管理系统 | 三 工作台 / 个人             | 信息 / 个人信息维护 |                             |                                    |                    |                 | Tr 🐵   | 8 4 13 A 🌀 🚽 🗸 |
|-----------|-------------|------------------------|-------------|-----------------------------|------------------------------------|--------------------|-----------------|--------|----------------|
| ▲<br>工作台  | 日 个人信息维护    | I作台 • 个.               | 人信息#EP C ×  |                             |                                    |                    |                 |        |                |
| ▲<br>个人信息 |             | 单位信息                   |             |                             |                                    |                    |                 |        |                |
| ③<br>系統管理 |             | 单位名称                   |             |                             |                                    |                    | > 单位审核归属        | 象山区    |                |
|           |             | 单位纳税归属                 | 象山区         | ~                           | 联系人姓名                              |                    | 联系人手机号          |        |                |
|           |             | 个人基本信息                 |             |                             |                                    |                    |                 |        |                |
|           |             | *姓名                    | 请输入姓名       | * 性别                        | 请选择性别                              | ~ 证件类型             | 请选择证件类型 ~       | *证件号码  | 请输入证件号码        |
|           |             | * 婚姻状况                 | 请选择婚姻状况 ~   | * 出生年月                      | 回 请选择出生年月                          | * 国籍               | 講选择国籍           | * 民族   | 请选择民族          |
|           |             | * 学历                   | 请选择学历 ~     | * 获得学位                      | 请选择获得学位                            | ~ 专业               | 涛输入专业           | *政治面貌  | 请选择政治面貌 ~      |
|           |             | - 68r J                | 请输入部门       | *所在单位职位                     | 请输入所在单位职位                          | 开户行                | 请输入所在开户行        | 银行账号   | 请输入银行账号        |
|           |             | * 联系电话                 | 请输入联系电话     | 电子邮箱                        | 请输入电子邮箱                            |                    |                 |        |                |
|           |             | 取消修改                   |             |                             | 个人信息修改后,斋提                         | 交审核,审核通过后才可:       |                 | ● 提交审核 |                |
|           |             | * 餘门<br>* 联系电话<br>配闩修改 | 游输入部门       | <sup>。</sup> 所在单位职位<br>电子邮箱 | 请输入所在单位职位<br>请输入电子邮箱<br>个人信息练改后,案提 | 开户行<br>交审核,审核通过后才可 | 爾倫入所在开户行<br>主教! | 银行账号   |                |

### 1.2 账号信息设置

个人用户可在"系统管理——账号中心"功能页面进行用户头像、手机号码和登录 密码等相关信息的修改工作,修改后刷新可显示最新修改内容。

| 6      | 桂林市人才服务管理系统 | 三 工作台 / 系統管理 / 个人中心 |        |      |    | т ⊛ т д :: А 🌀 – ∨ |
|--------|-------------|---------------------|--------|------|----|--------------------|
| Ine    | 图 个人中心      | 工作台 • ↑ん申心 C ×      |        |      |    |                    |
| ▲ 个人信息 | /           |                     | 基础信息   | 修改密码 |    |                    |
| 系统管理   |             |                     | / 真实姓名 |      | 昵称 | 範称                 |
|        |             |                     | * 手机号码 |      | 邮箱 | 邮箱                 |
|        |             |                     | * 出生日期 |      | 性別 | ◎ 男 ○ 女            |
|        |             |                     | 地址     | 地的社  |    |                    |
|        |             |                     | 备注     | 备注   |    |                    |
|        |             |                     | • @#J  | 基本信息 |    | 4                  |
|        |             |                     | 1      |      |    |                    |

— 7 —

#### 2. 业务办理

#### 2.1 高层次人才认定申报

个人用户依次点击"人才认定——人才认定申报——填写申报表",即可发起人才 认定申报。

| 6                              | 桂林市人才服务管理系统 |     | 工作台 / 人才认定 / 人才认定中极 |    |            |      |             |            |        |      |         |      |      |  | 8 A CI | 8 <b>6</b> ~ |
|--------------------------------|-------------|-----|---------------------|----|------------|------|-------------|------------|--------|------|---------|------|------|--|--------|--------------|
| ▲<br>工作台                       |             | 工作台 | 1件名 • 人才以前的版 C ×    |    |            |      |             |            |        |      |         |      |      |  |        |              |
| よ<br>个人信息<br>人力以定<br>豪<br>系統管理 |             | 得处理 | 的数据 1               |    | 1999年中 被退回 | 已通过  | 待提交审批       |            |        |      |         |      |      |  |        |              |
|                                |             | 序号  | 批次名称                | 姓名 | 证件号码       | 企业名称 | 城区/主管单<br>位 | 申请认定类<br>别 | 申请认定依据 | 流程状态 | 当前待处理节点 | 流程进度 | 创建时间 |  | 操作     |              |

填写文字过多无法完全显示时,点击文本框右下角"箭头"标识,用鼠标点击拉动 文本框即可。

| □ 編曲中报表               |   |
|-----------------------|---|
| 工作项目論要说明              |   |
| 1.工作项目主要内容、技术关键及主要创新点 |   |
|                       |   |
|                       |   |
| 2.工作项目对桂林经济、社会发展的现实意义 |   |
|                       |   |
|                       | 6 |

填报时请核对必填项目是否准确无误。相关佐证材料点击右侧"上传"按钮即可上传,建议将同一类佐证材料合并为一个 PDF 后上传。填写完成后,点击页面右下角"保存至草稿箱"——"提交审批",完成申报信息填报。

| + 8(0 | + 10/10 |      |       |      |        |        |          |                         |  |
|-------|---------|------|-------|------|--------|--------|----------|-------------------------|--|
| 中报年度  | 118     | 1121 | 0145B | 引进方式 | 申请认定类别 | #450.0 | 00000163 | 10-rr                   |  |
|       |         |      |       |      |        |        |          | 2.894 2.853 2.822 2.888 |  |

| 6          | 桂林市人才服务管理系 | D 19990-01820                     |                                       |           |    |            | 8 A C A 64         |
|------------|------------|-----------------------------------|---------------------------------------|-----------|----|------------|--------------------|
| ●<br>工作症   |            | 佐证材料 (如所提交材料为复印件的,需由用人单位审核盖章,     |                                       |           |    |            |                    |
| ▲<br>个人信息  |            | 一、 电报人身份证明 (身份证或护照等) 材料           |                                       |           |    |            |                    |
| Lanke      |            | 名称                                | 后缀                                    | 大小kb      | 预选 | 操作         |                    |
| @<br>%!### |            |                                   |                                       | 雪无数据      |    |            |                    |
|            |            |                                   |                                       |           |    |            | 15/1               |
|            |            | 二、学历(学位)证书、专业技术职务(职业、执业)资格证书等;    | ▲ 上传文件                                |           |    | 十上位        |                    |
|            |            | 名称                                |                                       |           | 预进 | 操作         | D 2574 C 482 D 289 |
|            |            |                                   |                                       |           |    |            |                    |
|            |            |                                   |                                       | <b>A</b>  |    |            |                    |
|            |            | 三、引进方式佐祉材料(目主培养)<br>1 劳动合同或入编证明材料 | 将文件抱怨                                 | 则此处,或点击上传 |    | + 上传       |                    |
|            |            | 名称                                |                                       |           | 预览 | 操作         |                    |
|            |            |                                   | 只能上传" jpg, png"格式的图<br>上传文件大小不超过 10MB | 計或者pdf文件  |    |            |                    |
|            |            |                                   |                                       |           |    |            |                    |
|            |            | 2、在桂林缴纳个税凭证                       |                                       | AXH HELE  |    | 十上代        |                    |
|            |            | 名称                                | 后缀                                    | 大小kb      | 预流 | 攝作         |                    |
|            |            |                                   |                                       | 有无数据      |    |            |                    |
|            |            | 四、人才价值与贡献佐证材料                     |                                       |           |    |            |                    |
|            |            | 1、与申报类别对应人才称谓的佐证材料或相当层次水平的佐证材料    | đ                                     |           |    | + 上传       |                    |
|            |            |                                   |                                       |           |    | 保存全革病箱 取 渊 | 6 1 3 前往 1 页       |

**注意:**附件佐证材料如属于有涉密、不适宜在网络传输等情况的,无需上传相关材料,可通过线下方式提交纸质版材料(如有其他特殊情况请联系市人才服务中心工作人员,0773-2822906)。

### 2.2 高层次人才认定情况查询

个人用户可在认定申报功能页面的列表信息栏, 查看审核流程进度。

|       |   |      |         |      |        |      |         |      | -                   |        |
|-------|---|------|---------|------|--------|------|---------|------|---------------------|--------|
| 序号 姓名 | 銘 | 企业名称 | 城区/主管单位 | 批次名称 | 申请认定类别 | 流程状态 | 当前待处理节点 | 流程进度 | 创建时间                | 操作     |
| 1     |   |      |         |      |        | 流程中  | 城区/主管部门 | 25   | 2025-03-21 09:50:09 | 回 查答详情 |

审核流程完成后,点击"查看详情"在申报页面最下方查看"认定结果"。

|      | 以定申报洗程已完成,清在"从定结果"中查看带能结果。 |   |
|------|----------------------------|---|
| 认定结果 |                            | Ŷ |
|      |                            |   |

- 9 -